/

| 024/09/09 02:35       | 1/2                         |
|-----------------------|-----------------------------|
| , BioStar 2,          | ,                           |
| 가 기                   | 가 가                         |
| • BioStar 2 2.2.<br>• | .1 .                        |
|                       | Go                          |
| • CSV                 | 가 .                         |
|                       | 50 rows 🐨 🕞 Go              |
| ess Group             | Status Print Column Setting |
| ) 1                   | 1 CSV Export                |
| ) 1 /                 | 0 CSV Import                |

| 1. >           |                  |            |      |             |        |
|----------------|------------------|------------|------|-------------|--------|
| BioStar 2      | 🕲 Setting 🕧 Abou | ıt 🕐 Help  |      |             |        |
| DASH<br>BOARD  | Setting          |            |      |             |        |
| USER<br>DEVICE | Account          | PREFERENCE | CARD | CARD FORMAT | SERVER |

2.

+ 가

.

2024/09/09 02:35

2/2

| User/Device Management                                        |                        |          |      |             |                                        |                          |              |            |       |
|---------------------------------------------------------------|------------------------|----------|------|-------------|----------------------------------------|--------------------------|--------------|------------|-------|
| Automatic User<br>Synchronization Fingerprint Template Format | All Devices<br>Suprema |          |      | •           | Mobile Card<br>Enrollment User ID Type | Inactive<br>Alphanumeric |              |            | •     |
| Enrollment Device                                             | Device ID              |          |      | Device Name |                                        |                          | Device Group | IP Address | + Add |
|                                                               |                        |          |      |             | Not found                              |                          |              |            |       |
| Custom User Field                                             | Order                  | Name     | Туре |             |                                        | Data                     |              |            | + Add |
|                                                               |                        |          |      |             | Not found                              |                          |              |            |       |
| Delete personal & credential data when issuing an AoC Active  |                        |          |      |             |                                        |                          |              |            |       |
| AC event log storage durati                                   | on                     | Inactive | 60   | day(s)      |                                        |                          |              |            |       |

|                   |               |               | 3                | 가 .                                                                                            |   |
|-------------------|---------------|---------------|------------------|------------------------------------------------------------------------------------------------|---|
| •<br>•<br>•       | :<br>:<br>(;) | 32<br>10      | 20               | ·<br>·<br>·                                                                                    |   |
| Custom User Field | Order         | Name          | Туре             | Data                                                                                           |   |
|                   | 1 💌           | Custom Number | Number Input 🔻   |                                                                                                | Ŵ |
|                   | 2 🔻           | Custom Text   | Text Input Box 🔻 |                                                                                                | Ŵ |
|                   | 3 🔻           | Custom Combo  | Combo Box 🔻      | option1;option2;option3;option4;option5;option6;option7;option8;option9;option10;option11;opti | Ŵ |
|                   |               |               |                  |                                                                                                |   |

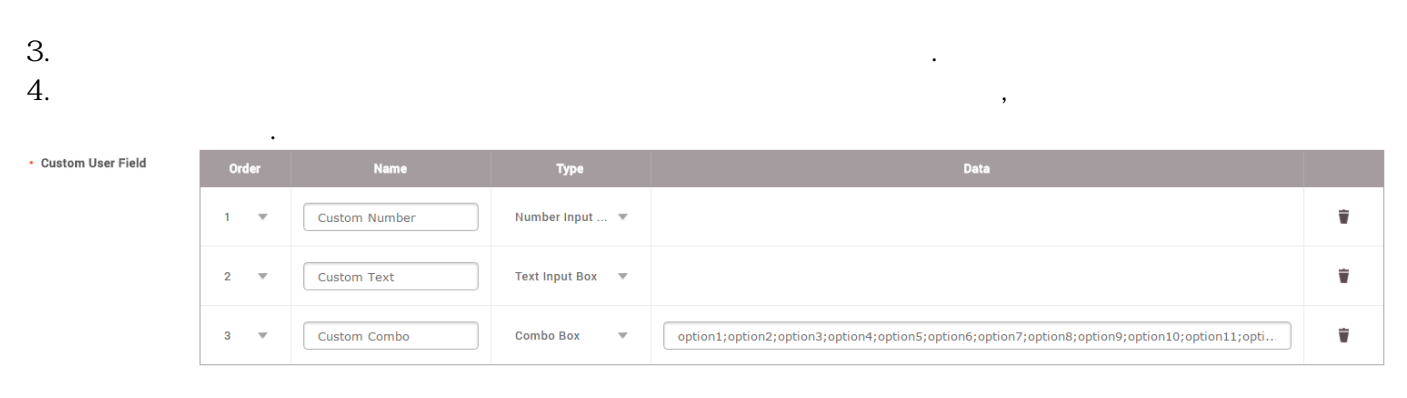

From: http://kb.supremainc.com/knowledge/ -

Permanent link: http://kb.supremainc.com/knowledge/doku.php?id=ko:how\_to\_create\_custom\_user\_fields

Last update: 2017/01/04 14:16